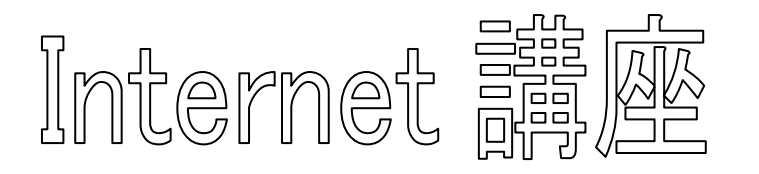

【第 17 回~第 19 回分科会のテーマ:ホームページ作成】

今回の分科会から3回の予定でホームページ作成の演習をします。

ホームページ作成には、インターネットサイト Jimdo(ジンドゥー)のサービスを利用します。参考のため、 Jimdo(ジンドゥー)で製作したホームページを「準備編-1 Jimdo での製作実例」に示します。これをご覧に なって、どのようなホームページを作成するか構想を温めておいて下さい。

また、ホームページ作成に使用する「Jimdo」の使い方を紹介しているサイトを「準備編-2 Jimdo の使い方」に示します。これをご覧になって「Jimdo」の使い方をご理解ください。ただ、この分野の情報は日々変更されているので、あくまで参考として下さい。

本テキストは、次の構成になっています。

| 第1回:JIMDO のアカウント登録・HP 作成 | p2~p8   |
|--------------------------|---------|
| 第2回:ホームページの編集            | p9~p13  |
| 第3回:ブログの作成               | pl4~pl6 |

この内容を3回の分科会で取り上げていく予定です。

【具体的内容:ホームページ作成】

準備編-1 Jimdo での製作実例

<ジンドゥーでつくられたホームページ>>

https://www.jimdo.com/jp/examples/

≪新着 Jimdo(ジンドゥー)ホームページ事例(見本)≫

https://jirei-mihon.jimdo.com/

≪趣味(個人)Jimdo ページ事例(見本)≫

https://jirei-

mihon.jimdo.com/jimdo%E4%BA%8B%E4%BE%8B-%E8%A6%8B%E6%9C%AC/% E8%B6%A3%E5%91%B3-%E5%80%8B%E4%BA%BA/

≪ぱそこんのぱ≫

https://pasokonnopa.jimdo.com/

≪制作実例≫

https://www.pik.co.jp/%E5%88%B6%E4%BD%9C%E5%AE%9F%E4%BE%8B/

≪Jimdo で出来ること、出来ないこと。≫

https://www.pik.co.jp/jimdo-can-or-not/

準備編-2 Jimdo の使い方

≪Jimdo(ジンドゥー)の使い方≫

https://peraichi.com/univ/post-12530

≪Jimdo の使い方最新版!解りやすい簡単ホームページの作り方≫

https://nekochira.com/how-to-make-jimdo-home-page/

≪ホームページを簡単に無料で作れる Jimdo の作り方を紹介≫

https://pasonyu.com/how-to-make-jimdo/

## 第1回 JIMDO のアカウント登録・HP 作成

①. ブラウザーを立ち上げて、「JIMDO」で検索

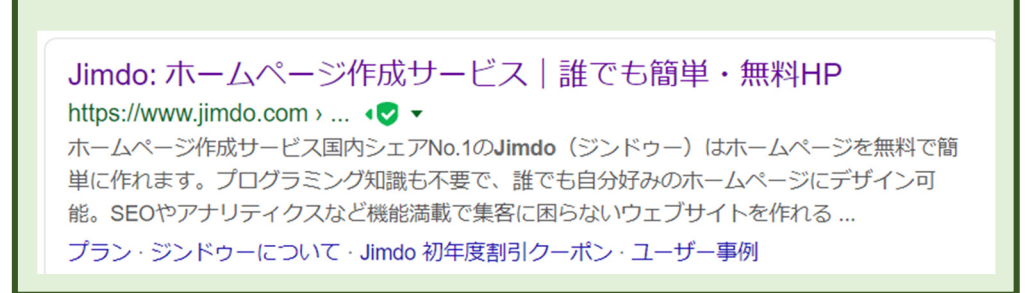

②. 上のサイトをクリック

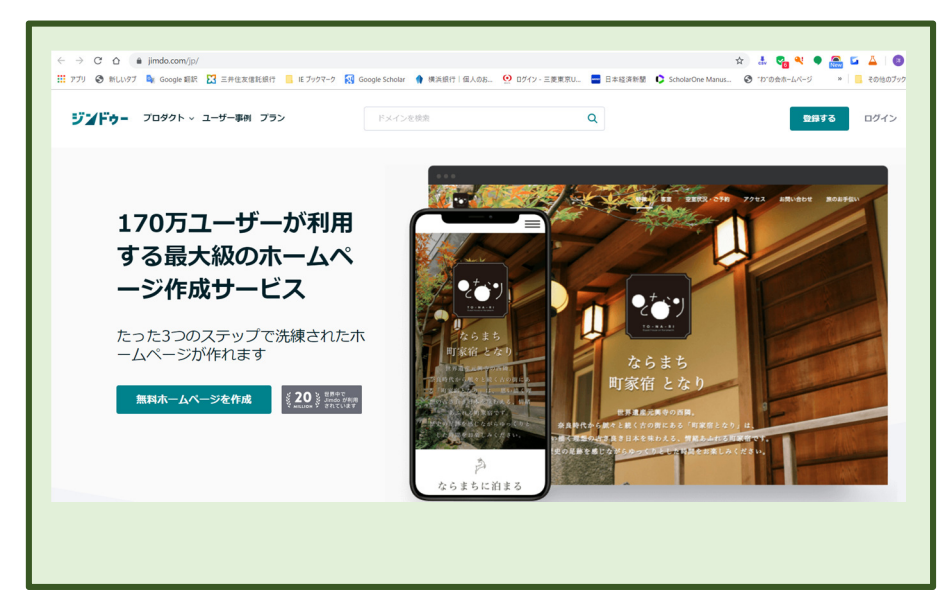

③. 上の画面で「無料ホームページを作成」をクリック

| どんな木                              | յյյիը০^ようごぞ<br>ームページを作成し        | ますか?                              |
|-----------------------------------|---------------------------------|-----------------------------------|
| ホームページ                            | ネットショップ                         | ブログ                               |
| 趣味からビジネスまで、ホームペ<br>ージであなたのアイデアを形に | 見た目もプロフェッショナルなネ<br>ットショップで商品を販売 | 写真や動画をシェアしてあなたの<br>ストーリーを世界に向けて発信 |
| ホームページをはじめる                       | ネットショップをはじめる                    | プログをはじめる                          |

④. 「どんなホームページを作成しますか?」の問いかけに「ホームページをはじめる」をクリック

| ァッタ あなたに合ったサービ                                        | ☆スを選択してください                                                        |
|-------------------------------------------------------|--------------------------------------------------------------------|
| <sup>ジンドゥーム۱ ビルダー</sup><br>専門知識は不要で最も簡単にホー<br>ムページを作成 | <sub>ジンドワ</sub> ークリエイター<br>コーディングができるあなたにも<br>最適なエディター             |
| 作成をはじめる                                               | 作成をはじめる                                                            |
| ホームページの制作や運営の経験がなくても業種業態に<br>合わせた最適なウェブサイトを自動で生成。     | ホームページの専門家なら、クリエイターを使ってホー<br>ムページをゼロから作成し、デザインをコードでカスタ<br>マイズできます。 |

⑤.「サービスの選択」画面で左の「作成をはじめる」をクリック

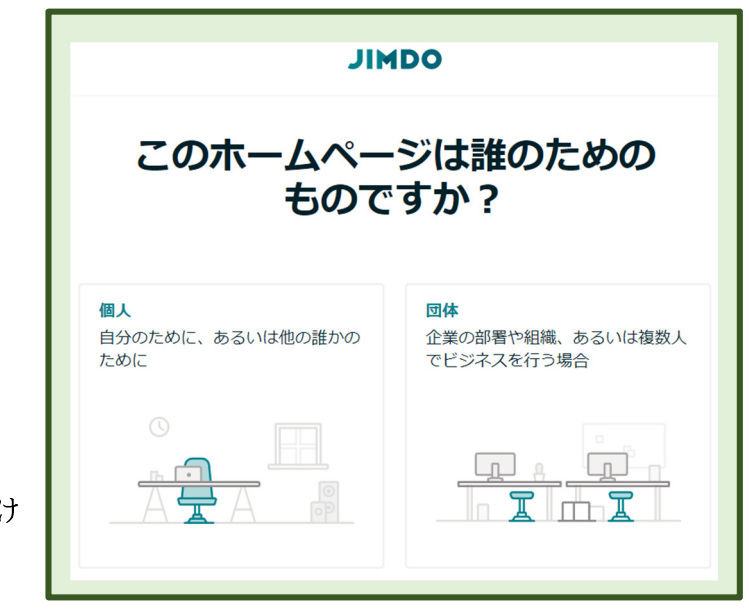

⑥.「誰のためのものですか?」の問いかけ に「個人」を選択

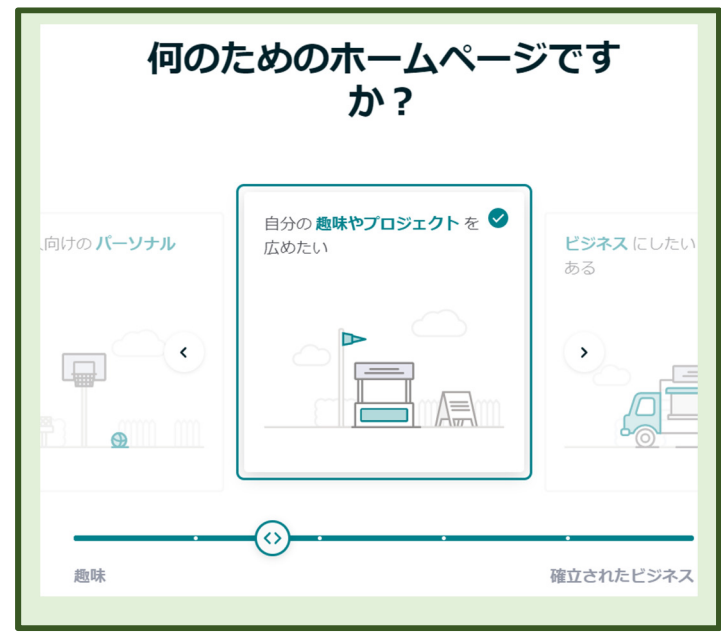

⑦.「何のためのホームページですか?」の問いかけに対して項目を選択して「次へ」をクリック

 ⑧.「企業名の入力」画面で、名前を半 角英数字で入力して「続ける」をク リック

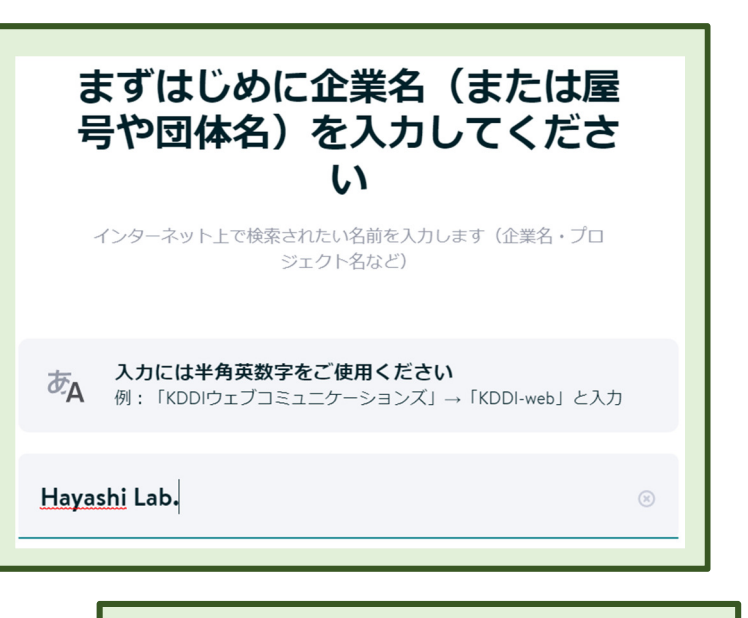

⑨.ホームページの目的を選択して「続ける」を クリック

| ホームページ作成の目的はなん<br>ですか? |                    |                        |  |  |  |
|------------------------|--------------------|------------------------|--|--|--|
| <b>⊘</b> _             |                    | • • <b>\$</b><br>• • • |  |  |  |
| コンテンツを宣伝する             | プロジェクトやイベン<br>トの告知 | ポートフォリオをシェ<br>ア        |  |  |  |
|                        |                    |                        |  |  |  |
| 採用活動                   | オンライン予約            | ネットショップ                |  |  |  |

⑩. さらに「区分」を選択して「次へ」をクリック

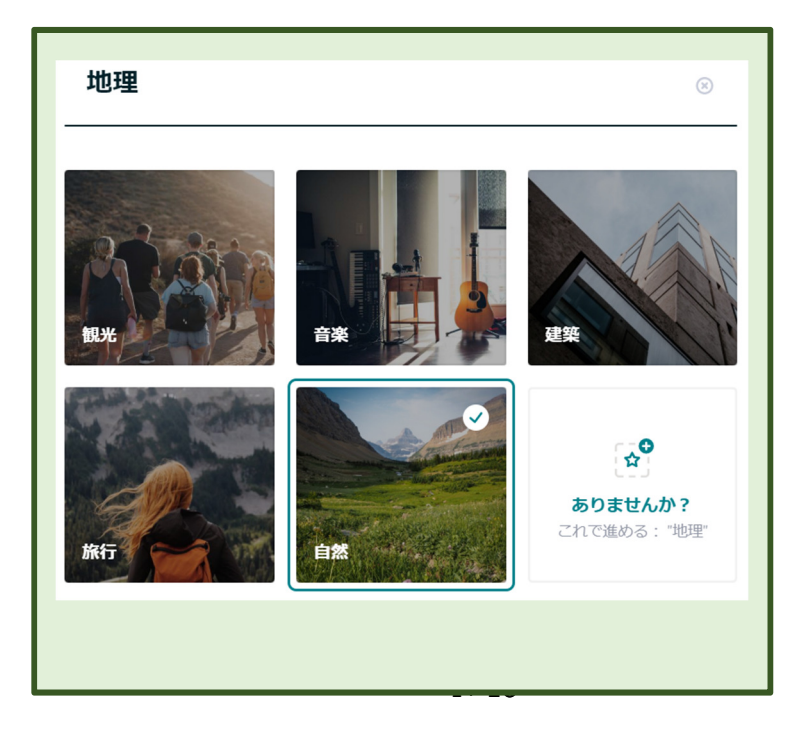

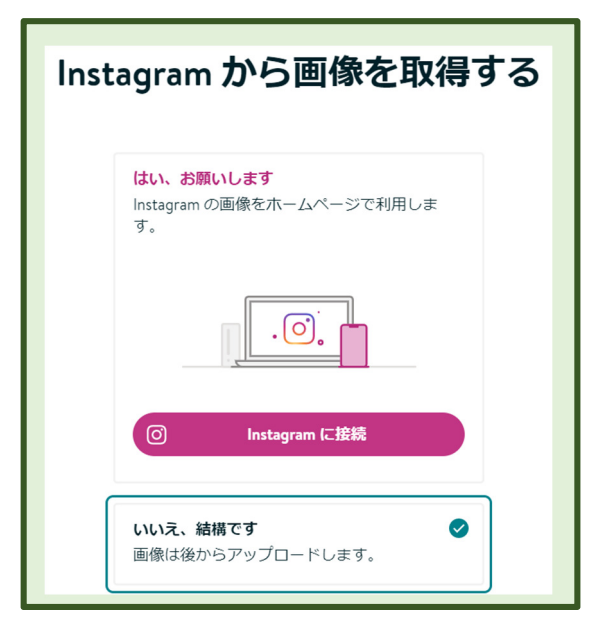

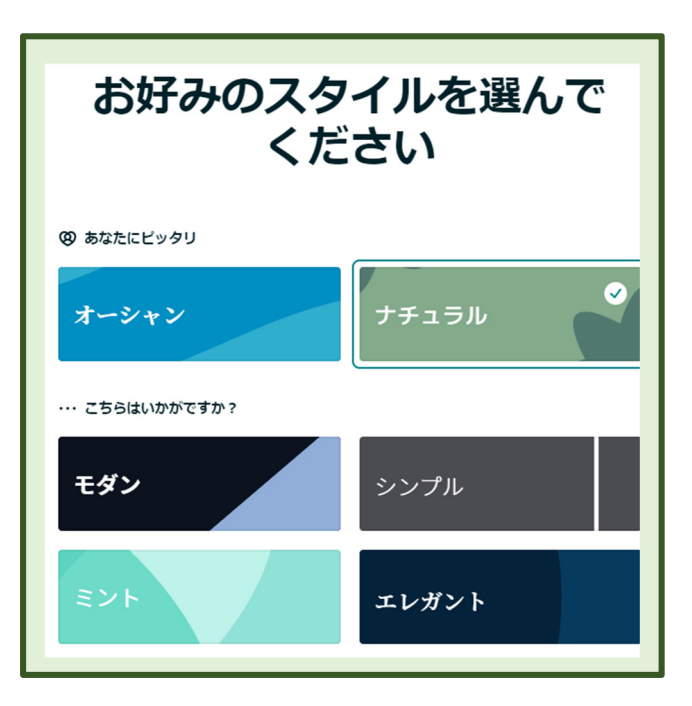

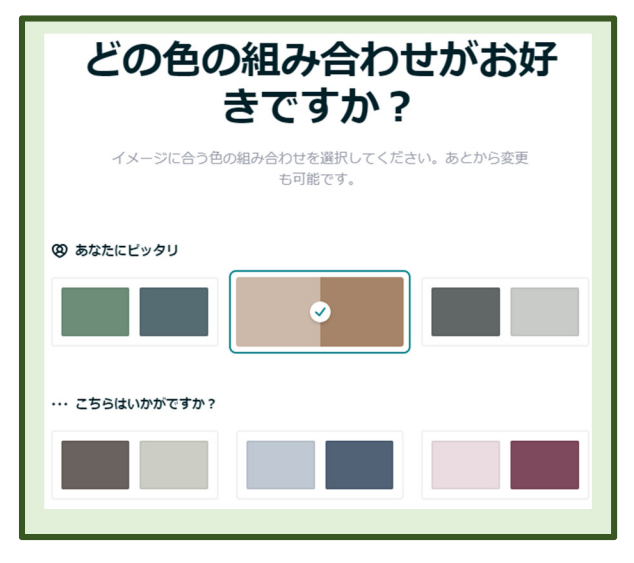

「Instagram から画像を取得する」問いかけに「いいえ、結構です」をクリック

12. スタイルの選択画面で希望のスタイルを選択して

13. 色の組み合わせを選択して「続ける」をクリック

#### ⑭. 必要なページを複数選択して

⑤. ヘッダー画像を選択

必要なページはなんです か? 3つ必要なページを選んでください。ページの変更は後からもでき ます。 Ø あなたにピッタリ Ø お知らせ サービス内容 自己紹介 ・・・ こちらはいかがですか? Ø Ø お問い合わせ コンサルティング ギャラリー チーム イベント ヘッダー画像を選んでくだ

<text><text><image><image>

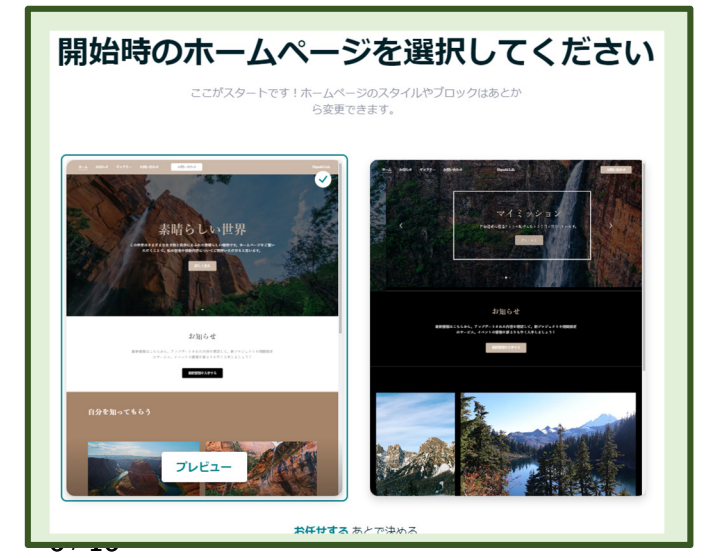

⑥. 開始時のホームページを選択

独自ドメインで始めよう (17).「独自ドメインで始めよう」の問いかけに、「ドメイン アップグレードすることで独自ドメインを取得することができます。 は後で選ぶ |を選択 QD あなたにピッタリ **\$** www.hayashi-lab.de 覚えやすい のにしまし … こちらはいかがですか? 18. これでドメインが次の通り設定された。(林の場合) www.hayashilab.net https://hayashi-lab.jimdosite.com 
 別の選択肢を見る

 Q
 他に利用可能な独自ドメインを探す。
 0 ドメインは後で遅ぶ
 無料のサブドメインを利用して、後で独自ドメインを追加する。 アシスタント SEO アシスタントがあなたをサポートしま す。タスクを完了して、素晴らしいホー ムページにしましょう! OK! 19. アシスタントが現れて「フォントを選ぶ」表示になるが「スキップす 所要時間 4分 る |をクリック フォントを選ぶ 20.「更新」をクリックすると下の画面になる フォントもブランディングでは重要な役 割を果たします。事業内容やブランドイ メージに合ったフォントを選びましょ 進む スキップする G JImDO - Google 検索 × J Home | Hayashi Lab. × J ホームページ作成サービス | 誰でも籠鳥 × | +  $\leftarrow \rightarrow$  C  $\triangle$   $\triangleq$  cms.jimdo.com/cms/ ्र 🖈 🛃 😋 🍳 🗣 🙈 🖬 👗 । 💷 : 🔢 アプリ 📀 NEUL97 🔩 Google 翻訳 🖸 三弁住友信托信行 🧧 IE プックマーク 限 Google Scholar 🇌 横浜銀行 | 個人のお… 😟 ログイン - 三炭東京以… 🧧 日本経済新聞 🕻 ScholarOne Manus... 📀 \*D\*の合木-ムページ » \_\_\_\_ その他のブックマーク JIMDO JIMDO ホームページが完成しました。以下のリンクから確認してみましょう。 https://hayashi-lab.jimdosite.com 🖸 サイトの信頼性をアップさせましょう 検索結果で見つけやすくするなど、SEO を強化するためには 独自ドメインが欠かせません。例えば hayashilab.net などが 取得可能です。 このドメインを取得する f 🔽 🗠 ホームページをシェアする

21. 「このドメインを取得する」をクリック

22. 「更新」をクリック

23. スマホでの見え方を確認するには「モバイル」をクリックすると下の画面になる

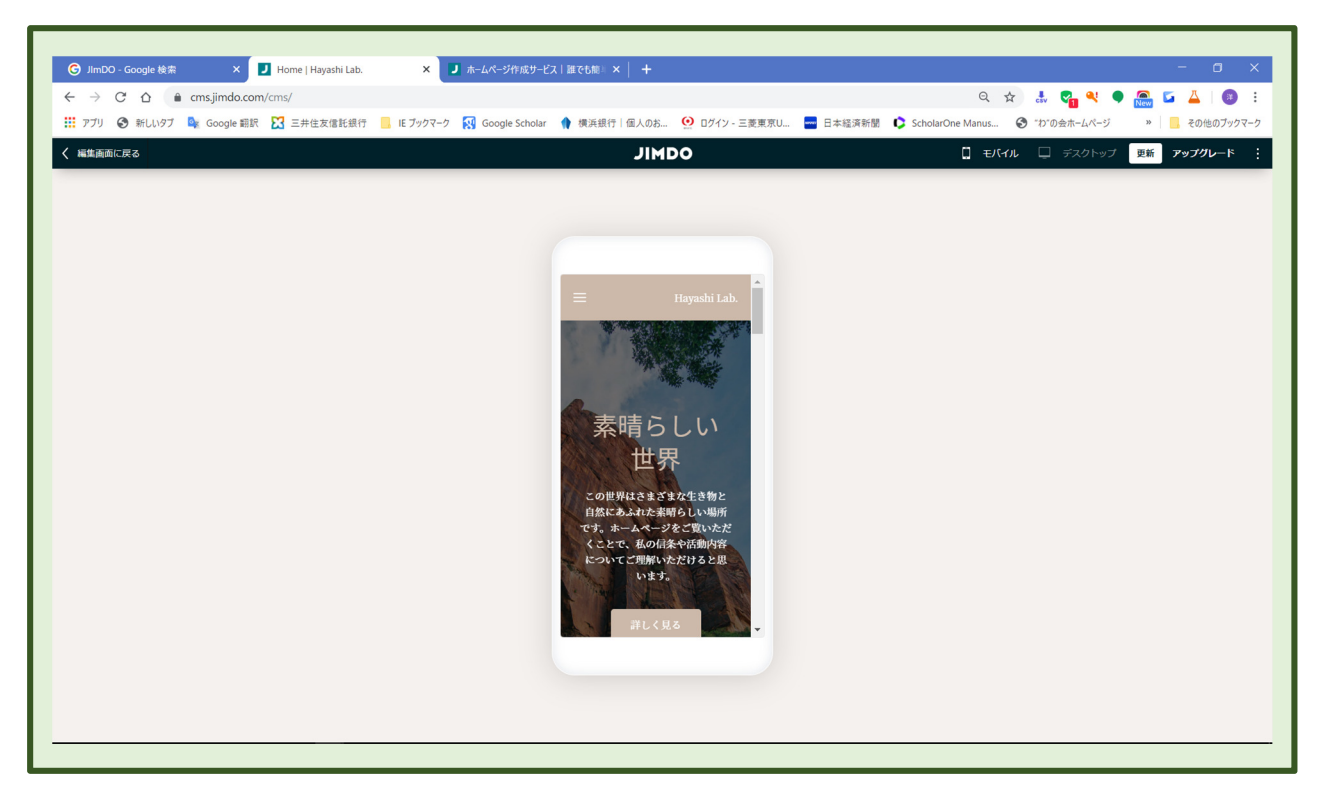

24. ホームページの改訂をするには「編集画面に戻る」をクリック

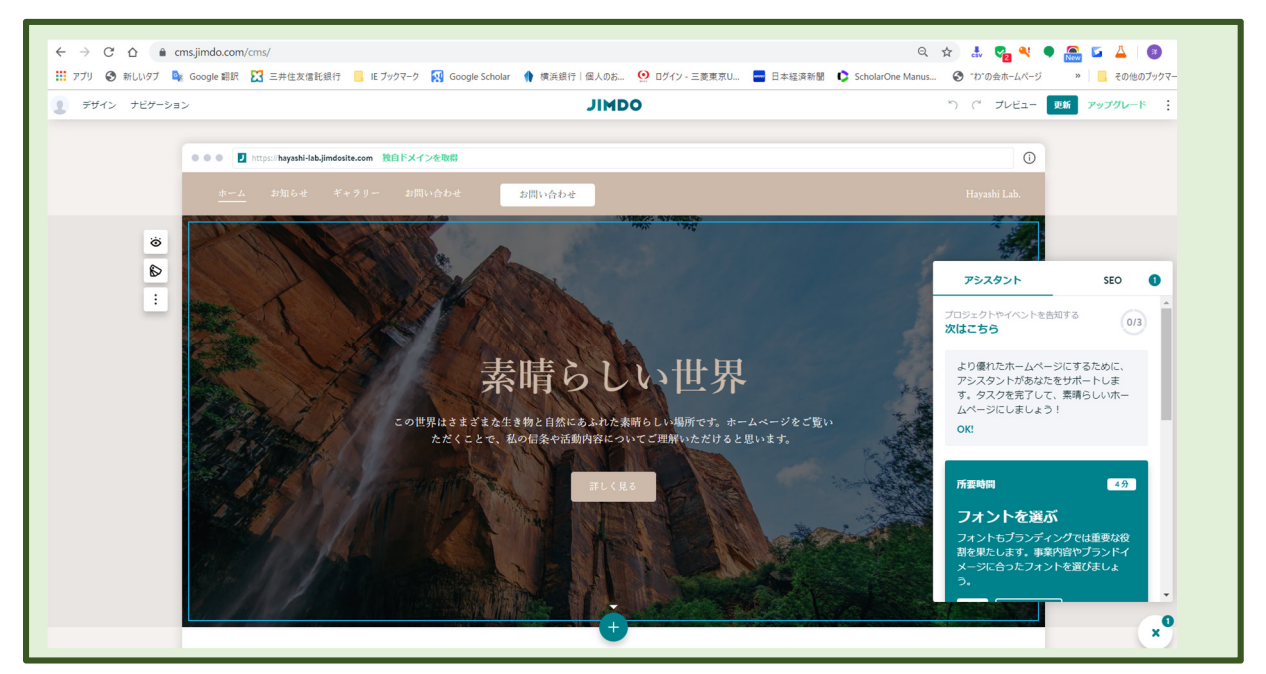

25. 以上の操作でホームページの構成が設定された。内容は JIMDO が適当に見繕ってくれたもの。この 後画像、文章を自分のものに入れ替える。

# 第2回 ホームページの編集

## ①. JINDO ログインサイトに行く

https://account.e.jimdo.com/ja/accounts/login/

②. メールアドレスとパスワードを入力して「ログイン」をクリック

| CDCイン<br>CDSからアカウントにログインしてください | JIMDO                                                                                                    |                                                                                     |  |  |  |  |
|--------------------------------|----------------------------------------------------------------------------------------------------|-------------------------------------------------------------------------------------|--|--|--|--|
| ログイン                           | レンジャントにログインしてください<br>ごちらからアカウントにログインしてください<br>「「Facebook でログイン」<br>または<br>」<br>」 hro_hayashi@nfty.com<br>」<br>、<br>ノ(スワードをお忘れですか ? | <b>新規登録</b><br>Фастэсуна – Фестарана сарана<br>Барьа Сёда с сели<br><b>Рээснена</b> |  |  |  |  |

③. JIMDO のトップページが表示されるので右上の「すべてのホームページ」をクリック

| עלית | Schol | larOne Manus                                                    |                 |                  |   |   | ME :                  | ~ 🝚                 |             | *  |
|------|-------|-----------------------------------------------------------------|-----------------|------------------|---|---|-----------------------|---------------------|-------------|----|
| 8    | ÷     |                                                                 | ODMIC           | 4                | 1 | ۵ | <b>国 kamar</b><br>全ての | iya-blog.j<br>)ホームへ | imdo<br>ミージ | 02 |
| 88   |       | こんばんは!                                                          |                 |                  |   |   |                       |                     |             |    |
| ŝ    |       | ここでは以下のページの設定が行えます                                              | / 編集 ビ 閲覧 ・ アップ | ブレード             |   |   |                       |                     |             |    |
|      |       | kamariya-blog.jimdofree.com<br>Free kamariya-blog.jimdofree.com |                 | New<br>019/11/11 |   |   |                       |                     |             |    |

④. 画面をクリックすると、「あなたのホームページ」の「管理メニュー」が表示された

 $\underline{https://cms.e.jimdo.com/app/s98832f924baf47ed/p6fc0a54e0d151d09/?cmsEdit=1}$ 

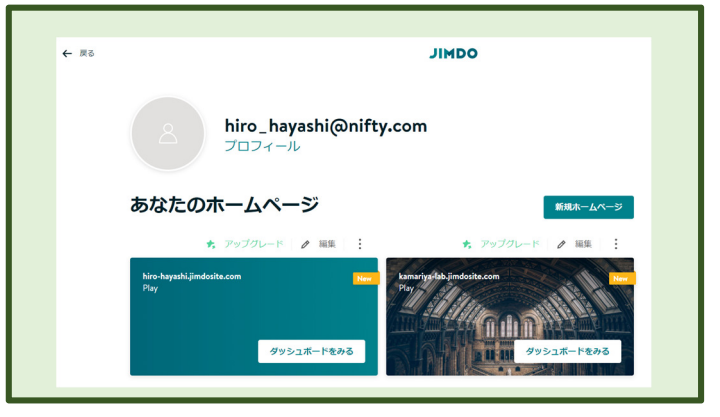

9 / 16

⑤. 編集対象のサイト図の上「編集」をクリックするとそのサイトの編集画面になる

| C 🔒 dash.e.jimdo.com/websites/844262d4-8ed2-4aa7-8c9c-85f72f29da0f/overview |                                                                                                    | Sa 🕸 🔤 🔤                                                                                                    |
|-----------------------------------------------------------------------------|----------------------------------------------------------------------------------------------------|----------------------------------------------------------------------------------------------------|
| ScholarOne Manus                                                            |                                                                                                    |                                                                                                    |
| → https://hiro-hayashi.com は現在取得可能です。 独自ドメインを取得する                           | JIMDO                                                                                                    | ↓  ↓ <sup>1</sup> hiro-hayashi,jimdosit 全てのホームページ                                                                                                    |
|                                                                             |                                                                                                    |                                                                                                    |
| こんにちは!                                                                      |                                                                                                    |                                                                                                    |
| ここでは以下のページの設定が行えます                                                          |                                                                                                    |                                                                                                    |
|                                                                             | New                                                                                                    |                                                                                                    |
|                                                                             |                                                                                                    |                                                                                                    |
| hiro-hayashi.jimdosite.com<br>Play                                          | 最終編集日:2019/11/4                                                                                                    |                                                                                                    |
|                                                                             | <ul> <li>② ● dashejimdo.com/websites/844262d4-8ed2-4aa7-8c9c-85f72f29ds0f/overview</li> <li>② StotkuPote Manus.</li> <li>⇒ https://hiro-hayashi.com は現在取得可能です。 独自ドメインを取得する</li> <li>ここでは以下のページの設定が行えます</li> <li>htro-hayashi.jimdosite.com<br/>Play</li> </ul> | <ul> <li>② ▲ dash.ajimdo.com/websites/84/26/24/8e/24/aa7-8e/9e-85/72/29da0//overview</li> <li>② StotatiOne Manus.</li> <li>③ https://hiro-hayashl.com は現在取得可能です。 独自ドメインを取得する JIMDO</li> <li>ここでは以下のページの設定が行えます ● 編集 ★ アップクレード</li> <li>Ner</li> <li>Niro-hayashl.jimdosite.com</li> <li>Play</li> </ul> |

⑥. 第 1 回⑮項で選択した「ホーム」、「お知らせ」、「お問い合わせ」、「ギャラリー」のページ項目が表示されている。

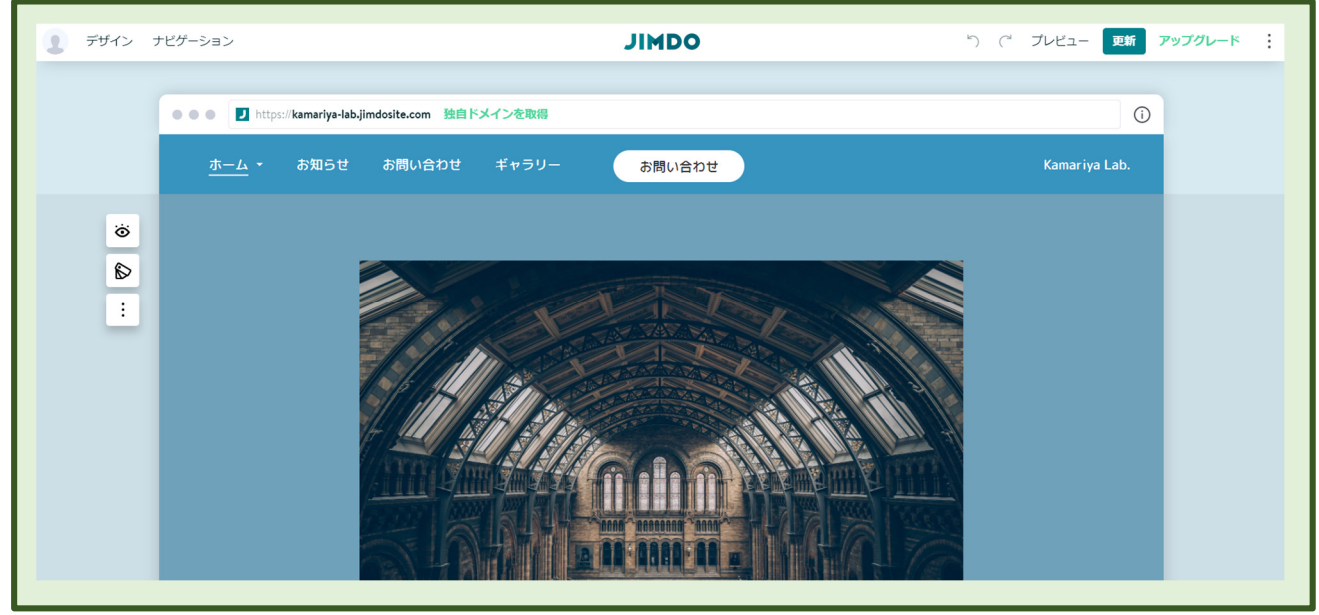

- ⑦. 各々をクリックするとそのページが表示される。
- ▶ 「ホーム」ページの例

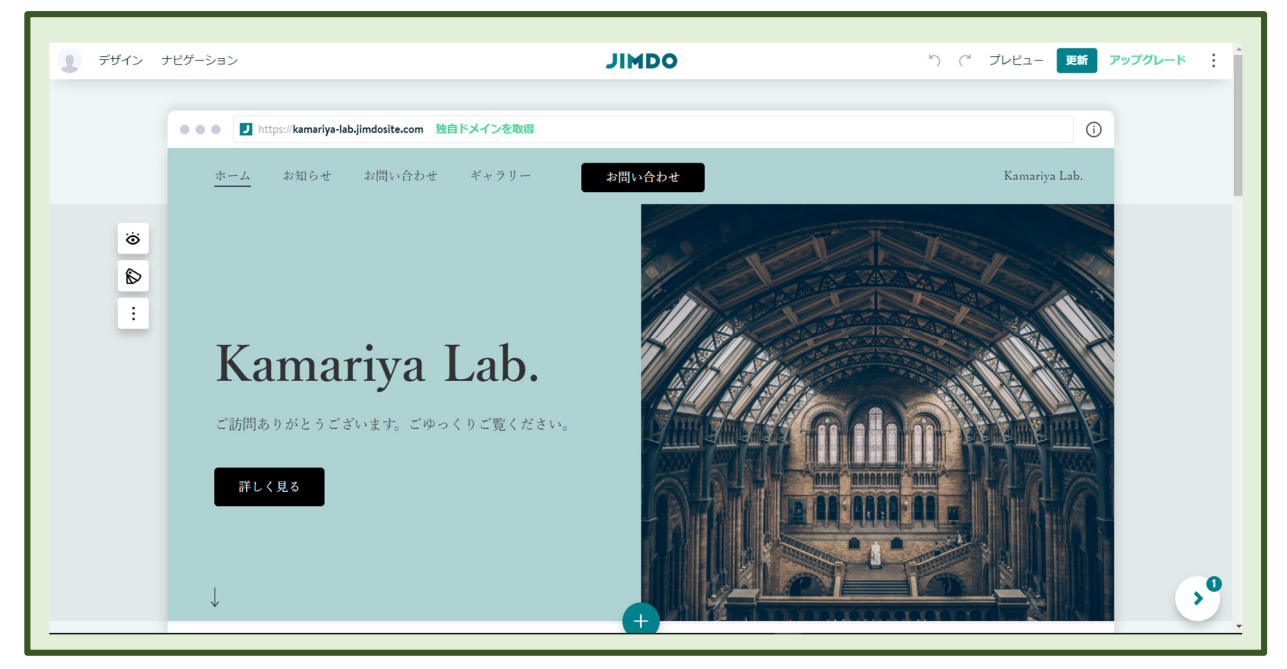

|   | ••• I https     | ://kamariya-lab.j | imdosite.com 独自ドメ | インを取得          |                   |
|---|-----------------|-------------------|-------------------|----------------|-------------------|
|   | <u>ホーム</u> ・    | お知らせ              | お問い合わせ            | ギャラリー          | お問い合わせ            |
| త | <b>Α</b> 97 ΝΙΣ | ~                 |                   |                |                   |
|   | 🛛 画像/動画         | ~                 |                   | *              | 当谷ろ五              |
| ÷ | ₩ テキスト          | ~                 |                   | 37             | ͲͿͲͺ୵Ͻ            |
|   | ■ ボタン1          |                   | ご訪問               | <b>切ありがとうご</b> | ざいます。ごゆっくりご覧ください。 |
|   | ロ ボタン2          |                   |                   |                |                   |

- ⑧. 左の「コンテンツ表示」(目玉)をクリックして表示する項目を選択する
- ⑨. 左の「レイアウト変更」をクリックすると「背景色とレイアウトの変更」が現れる
- ⑩. ここで適当なカバーデザインを選択して「完了」をクリック

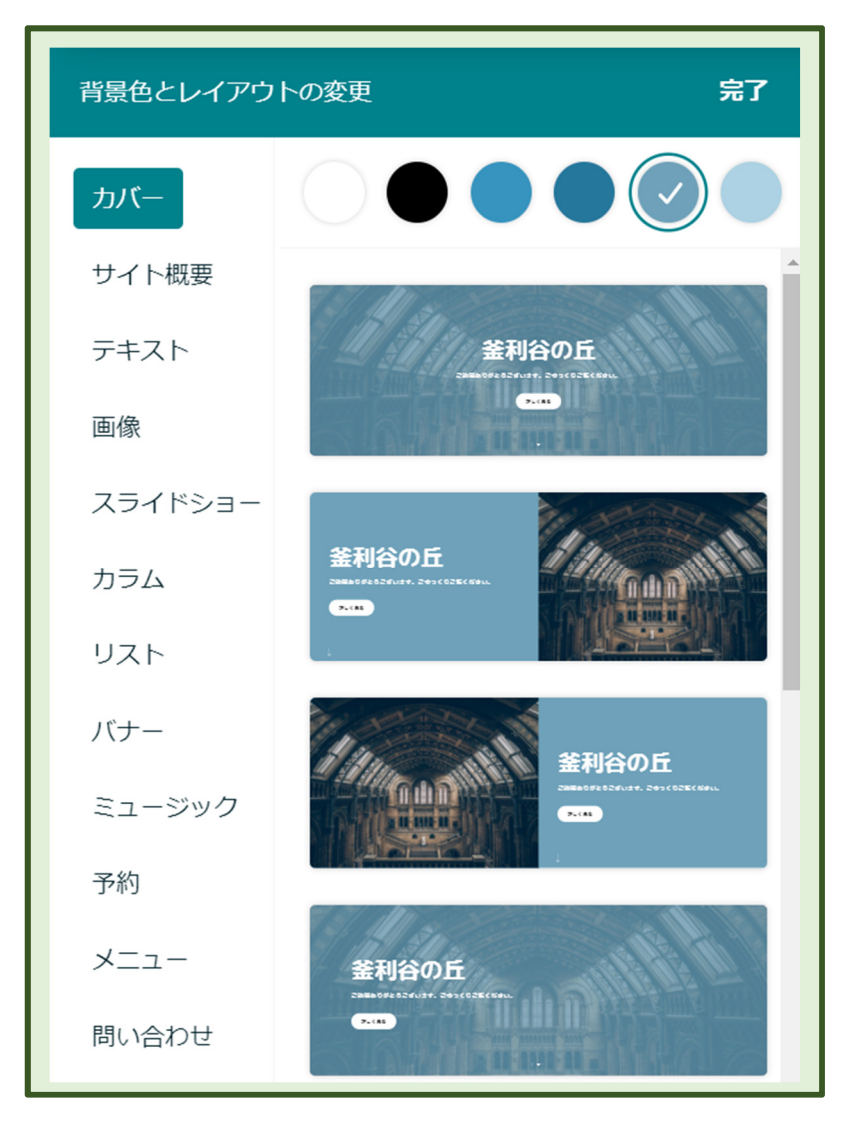

1. 「デザイン」をクリックすると下のようなメニューが現れる(全画面表示の時は左縦に現れる)

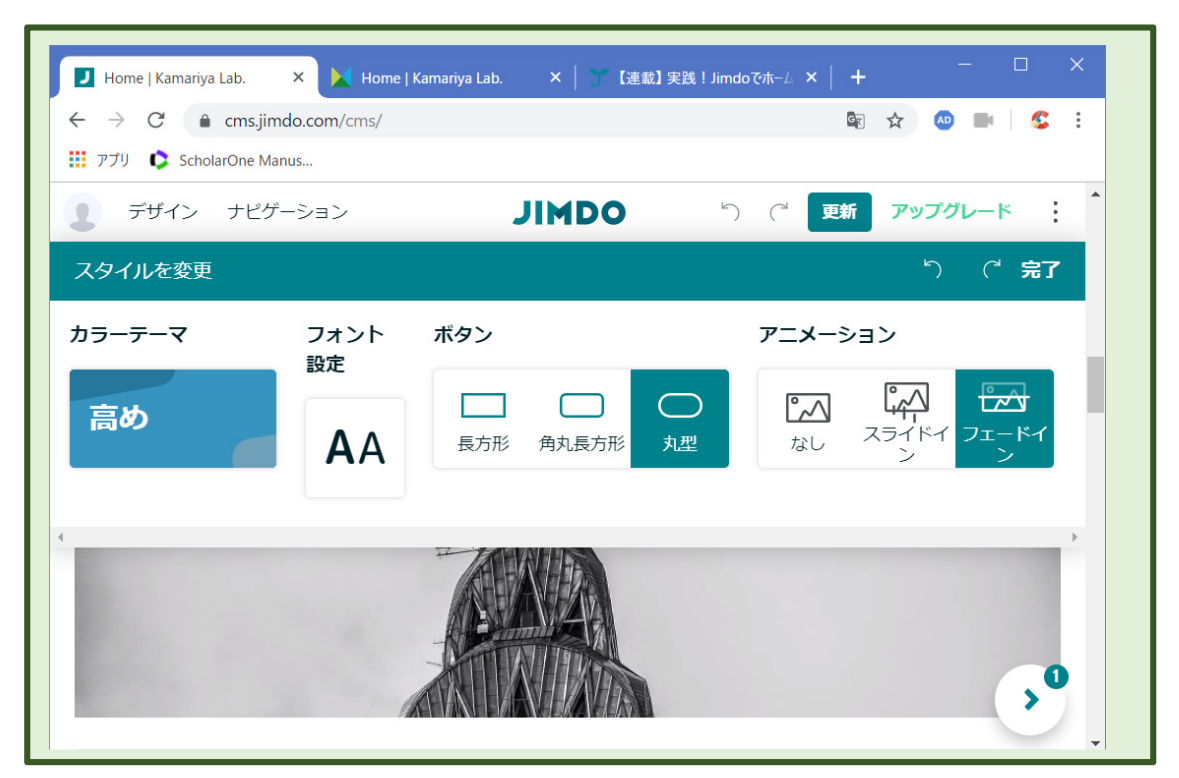

2. 「ナビゲーション」をクリックすると下のように表示される。

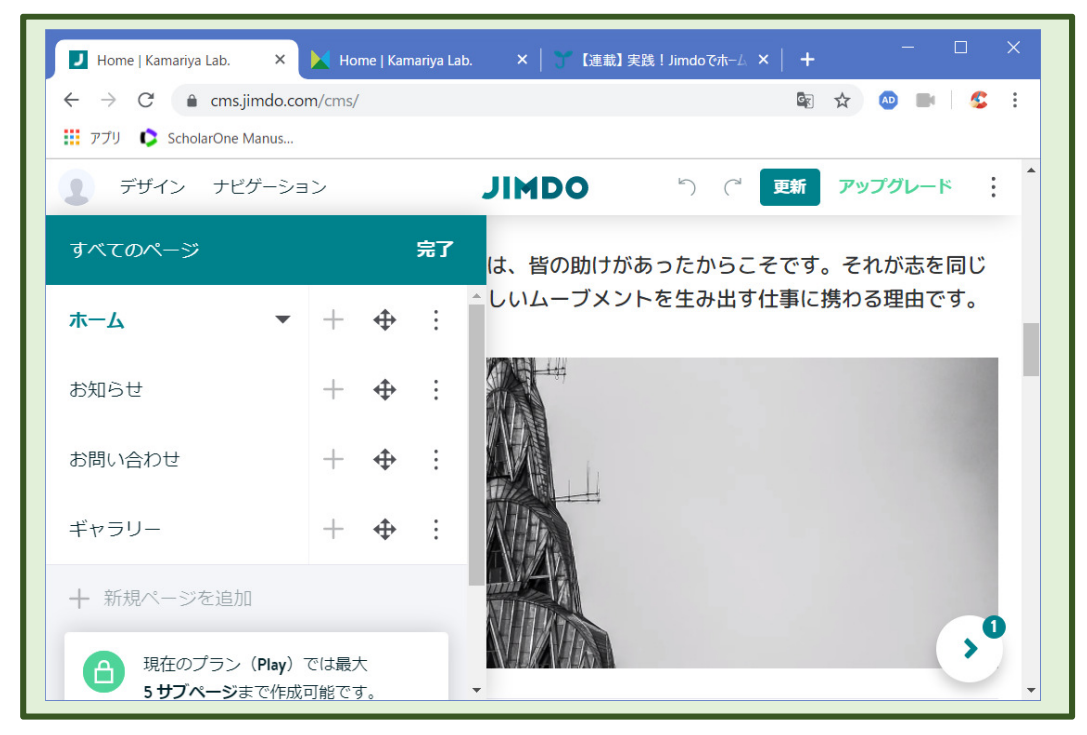

#### 《画像の変更》

- 13. 画像をクリックして「画像を選択」をクリック
  - ▶ 「画像ライブラリ」が開く
  - ▶ 「画像をアップロードする」をクリックしてパソコンから画像を選択
  - ▶ 「画像を追加」をクリック
  - ▶ 新しい画像に入れ替わった。

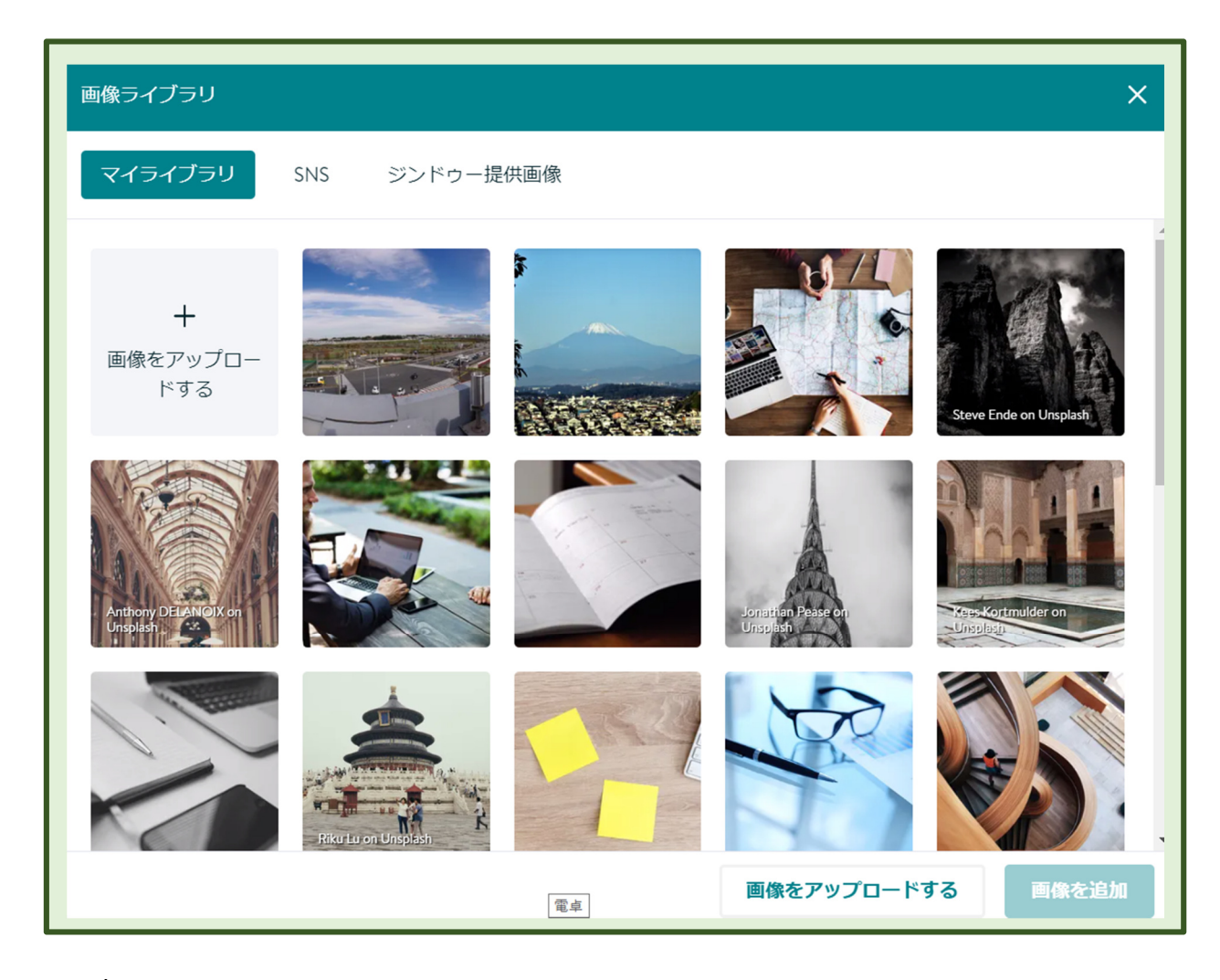

### ≪文言の変更≫

▶ 文言をダブルクリックすると編集できる

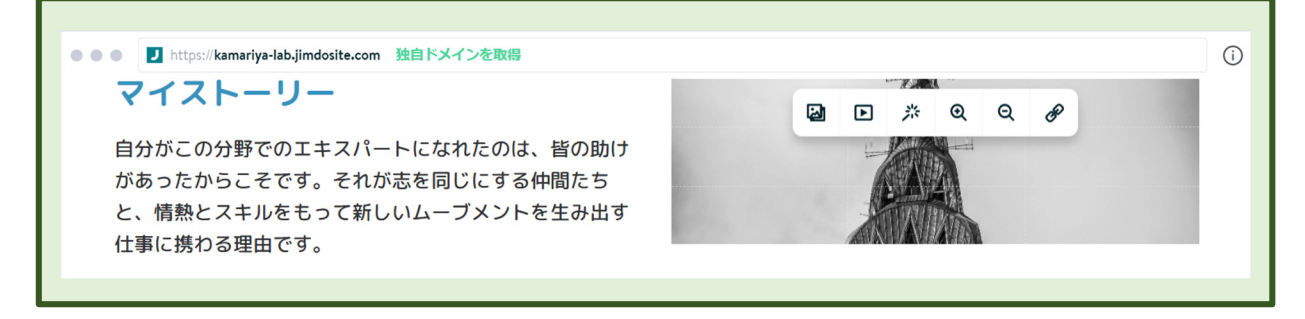

# 第3回 ブログの作成

①. JINDO ログインサイトに行く

https://account.e.jimdo.com/ja/accounts/login/

②. メールアドレスとパスワードを入力して「ログイン」をクリック

▶ 下のサイトが表示される

| 8  | = |                                     | ODMIC                      | Ø | ď | ۵ | image: kamariya-blog.jimdo<br>全てのホームページ 見る |
|----|---|-------------------------------------|----------------------------|---|---|---|--------------------------------------------|
| 88 |   | こんばんは!                              |                            |   |   |   |                                            |
| ¢  |   | ここでは以下のページの設定が行えます                  |                            |   |   |   |                                            |
|    |   | kamariya-blog.jimdofree.com<br>Free | Automatical Science (1997) |   |   |   |                                            |

③. 右上の「すべてのホームページ」をクリック

| JIMDO へようこそ<br>どんなホームページを作成しますか?  |                                 |                                   |  |  |  |
|-----------------------------------|---------------------------------|-----------------------------------|--|--|--|
| ホームページ                            | ネットショップ                         | ブログ                               |  |  |  |
| 趣味からビジネスまで、ホーム<br>ページであなたのアイデアを形に | 見た目もプロフェッショナルな<br>ネットショップで商品を販売 | 写真や動画をシェアしてあなたの<br>ストーリーを世界に向けて発信 |  |  |  |
| ホームページをはじめる                       | ネットショップをはじめる                    | プログをはじめる                          |  |  |  |

④. 「どんなホームページを作成しますか」と聞かれるので「ブログをはじめる」をクリック

|                                  | どんな                                                                                             | <sup>∞⊪</sup><br>ホームページを作り                                                                    | 成しますか?                                                                                   |
|----------------------------------|-------------------------------------------------------------------------------------------------|-----------------------------------------------------------------------------------------------|------------------------------------------------------------------------------------------|
| ⑤. 次の画面で、「ブログ」を選択して<br>「次へ」をクリック | <ul> <li>美容・健康</li> <li>コンサルティング</li> <li>サービス</li> <li>アート・デザイン</li> <li>写真・ボートフォリオ</li> </ul> | <ul> <li>ネットショップ</li> <li>バー・レストラン</li> <li>観光事業</li> <li>住まい・ガーデン</li> <li>ファッション</li> </ul> | <ul> <li>コミュニティ・クラブ</li> <li>個人向け</li> <li>ブログ</li> <li>その他</li> <li>まだ決めていない</li> </ul> |
|                                  |                                                                                                 |                                                                                               | このページはスキップできます 次へ                                                                        |

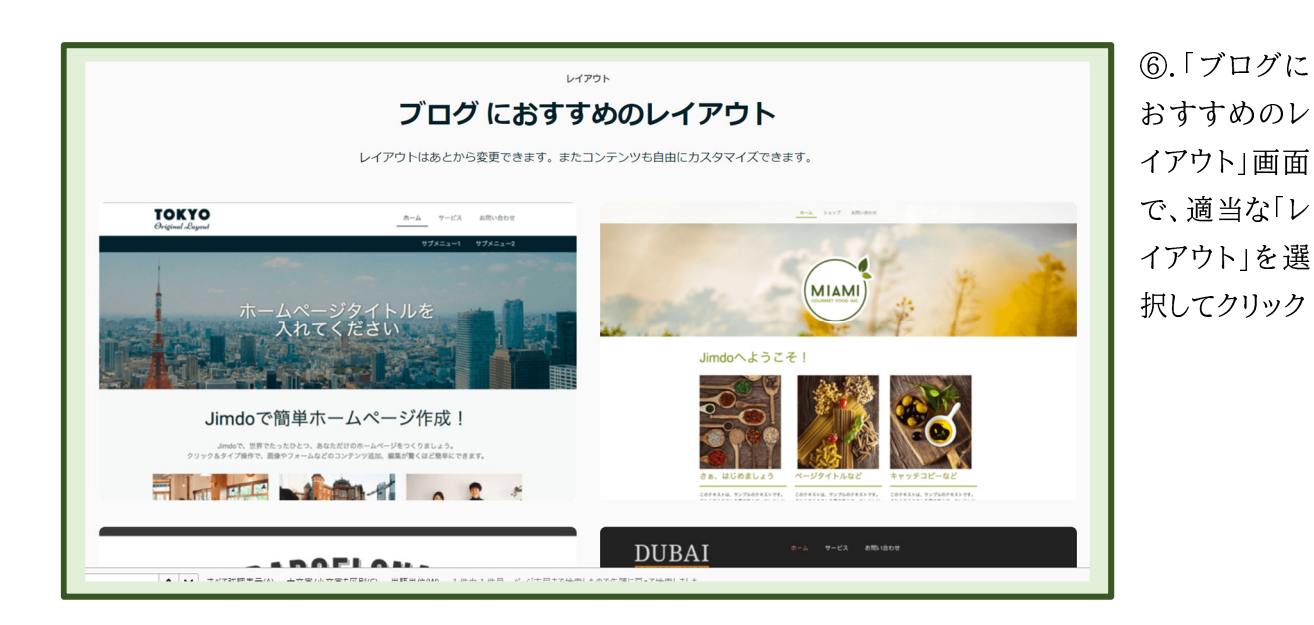

 「選べる3つのプラン」 画面で、「Free」の「このプ ランにする」を選択してクリ ック

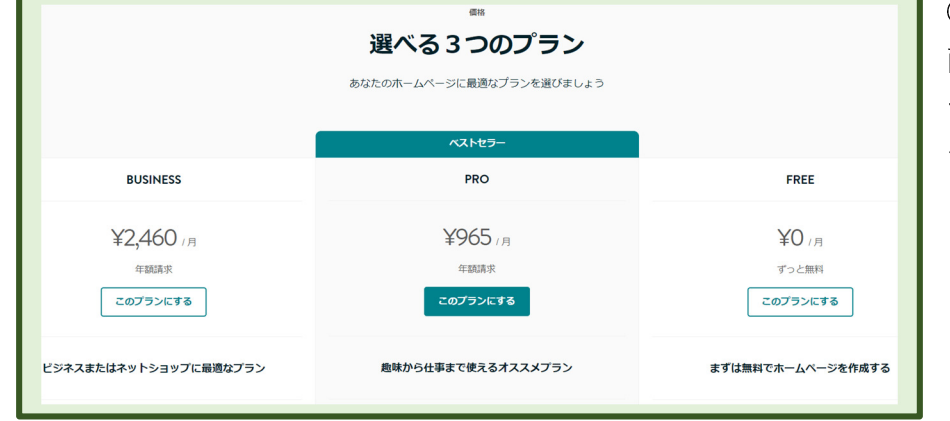

| <sup>ドメイン</sup><br>ホームページのドン | メインを決定          |  |  |  |  |
|------------------------------|-----------------|--|--|--|--|
| 無料のサブドメイン(○○○.jimdo          | ofree.com)を利用する |  |  |  |  |
| https://kamariya-hill-blog   | .jimdofree.com  |  |  |  |  |
| 使用可能か確認する                    |                 |  |  |  |  |

⑧.「ホームページのド メインを決定」画面で、 「無料のサブドメインを 利用する」を選択し、「利 用可能か確認する」をク リック

| <sub>トメイン</sub><br>ホームページのドメインを決定         |
|-------------------------------------------|
| 無料のサブドメイン(○○○.jimdofree.com)を利用する         |
| https://kamariya-hill-blog .jimdofree.com |
| 無料ホームページを作成する                             |

⑨. Ok になったら、「無料ホーム ページを作成する」をクリック

⑩. 「JIMDO へようこそ」画面が表示される

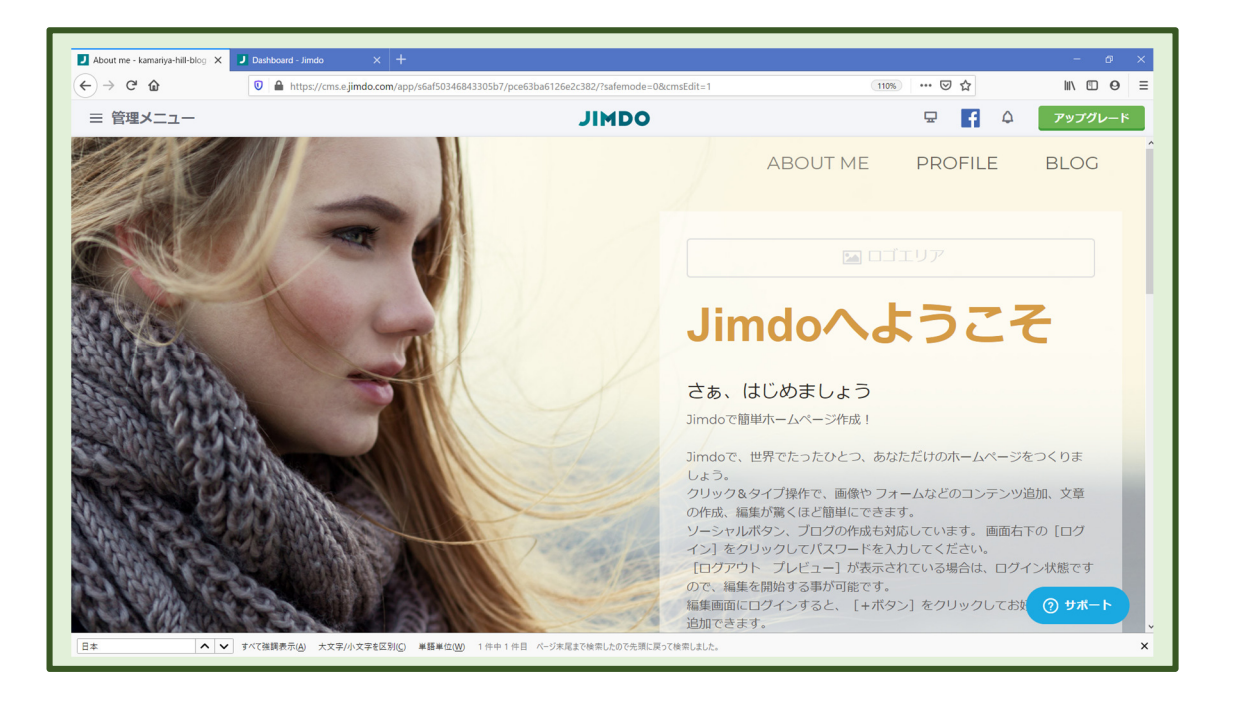

- ①. この後は「管理メニュー」をクリックして編集する
- > 具体的操作は、別便でお送りした≪Jimdo(ジンドゥー)はじめての基本操作[2019 年夏].mp4≫ [https://www.youtube.com/watch?v=mKb1rzwQuGo]を参考にして下さい。